Рисуем круглую объемную кнопку для сайта в Inkscape

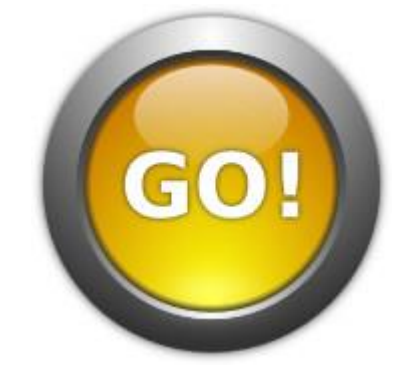

Простой урок по созданию объемной круглой кнопки для сайта с помощью градиентов.

Выполнено в Inkscape 0.48.

1. Инструментом Рисовать круги, эллипсы и дуги (F5) рисуем круг. Переходим в режим Выделять и трансформировать объекты (F1) и задаем кругу высоту и ширину 250 пикселей.

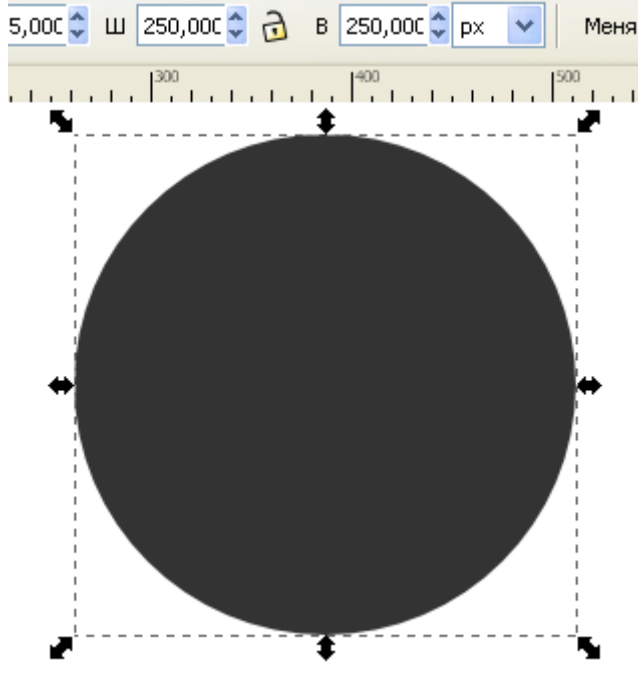

vector.wolfempire.net

2. Вызываем панель Заливка и обводка (Ctrl+Shift+F) и задаем кругу радиальный градиент, центральной точке градиента присваиваем белый цвет, а крайним - цвет #333333 (он же 80% серый). В режиме правки контуров (F2) перемещаем центр градиента почти к самому верху круга, а крайние точки размещаем так, как на рисунке:

## © ваш гид в информатике http://info-helper.ru/

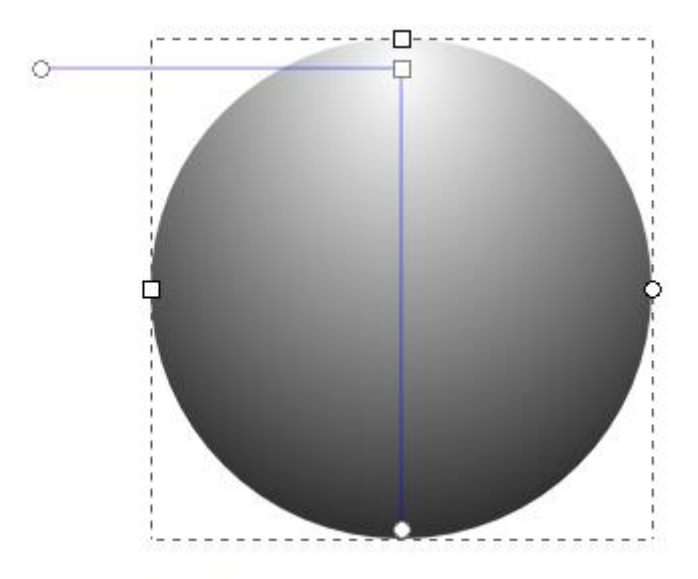

## vector.wolfempire.net

3. Первая деталь кнопки готова. Теперь дублируем круг (**Ctrl+D**) и задаем дубликату высоту и ширину в **200** пикселей. Вызываем панель **Выровнять и расставить (Ctrl+Shift+A)**, выделяем оба круга и центрируем по вертикальной и горизонтальной оси. Отражаем круг по вертикали клавишей **V**.

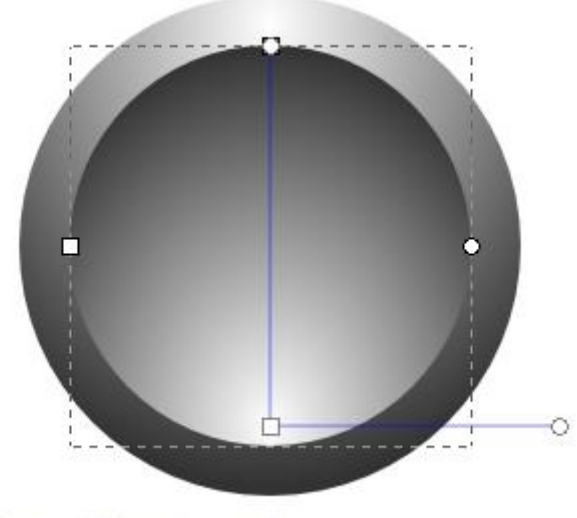

vector.wolfempire.net

4. Дублируем меньший круг, задаем ему размер **190** на **190** пикселей и центрируем относительно первых кругов, как в предыдущем шаге. В режиме правки контуров (**F2**) задаем центральной точке градиента, к примеру, ярко-красный цвет (**#ff0000**), а крайним точкам - красный потемнее (**#800000**). Вы можете выбрать любой цвет.

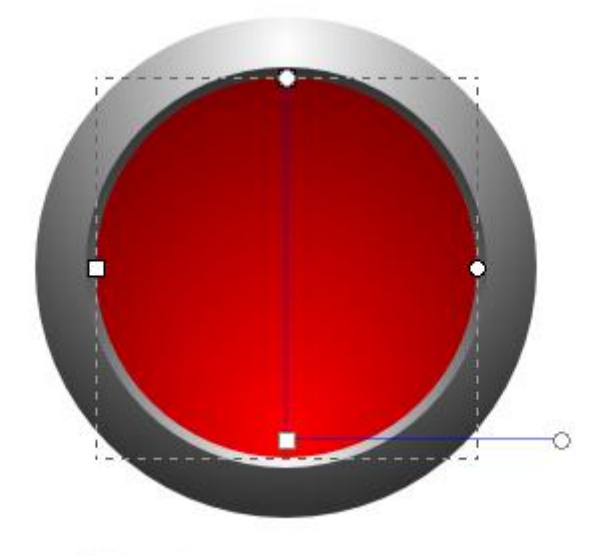

vector.wolfempire.net

5. Инструментом Рисовать круги, эллипсы и дуги (F5) рисуем овал, задаем ему ширину 60, а высоту - 20 пикселей. заливаем белым цветом и располагаем внизу цветной части кнопки, отцентрировав по вертикальной оси. Задаем овалу размывание 60, а непрозрачность - 80 %. Теперь задаем радиальный градиент, и больше ничего не правим.

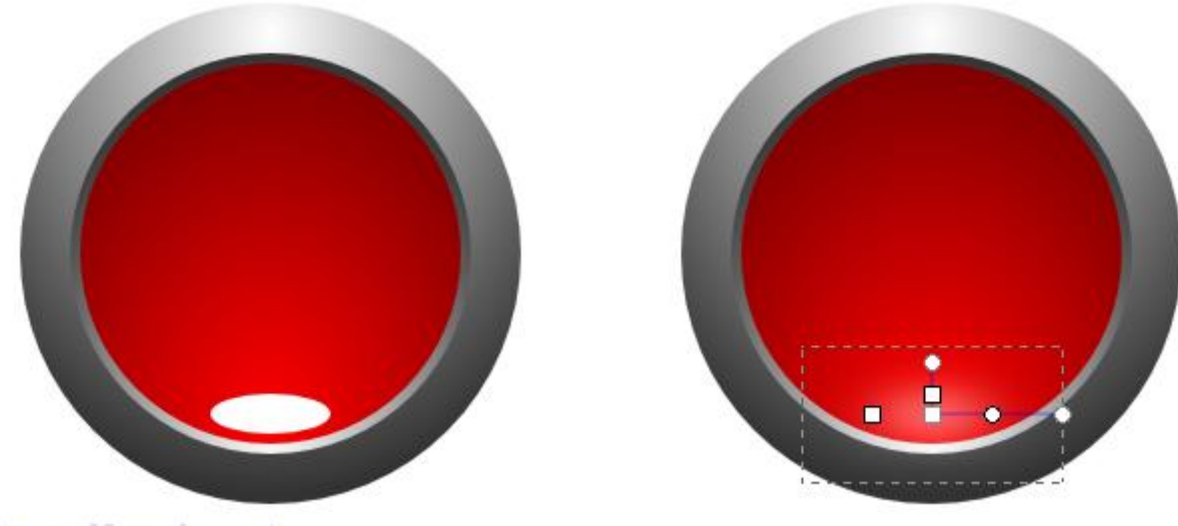

vector.wolfempire.net

6. Теперь сделаем небольшую внутреннюю тень. Выделяем и дублируем красный круг. Задаем ему черный цвет, затем выбираем в панели Заливка и обводка (Ctrl+Shift+F) наш любимый радиальный градиент и там же нажимаем кнопку"Изменить...". В появившемся окошке правки градиента нажимаем "Добавить опорную точку". Теперь в режиме правки контуров (F2) устанавливаем центральной и средней точкам градиента непрозрачность 0%, а крайней точке - все тот же #333333(он же 80% серый) с непрозрачностью 100%. Двигаем среднюю точку поближе к крайней.

## © ваш гид в информатике http://info-helper.ru/

|                       | 🗇 Редактор градиентов 📃 🗖 🔀    |
|-----------------------|--------------------------------|
|                       |                                |
|                       | stop4049                       |
|                       | stop4051 Удалить опорную точку |
|                       | Смещение:                      |
|                       | Цвет опорной точки             |
|                       |                                |
|                       |                                |
| vector.wolfempire.net | 51 🗘                           |

7. Рисуем еще один овал шириной **115**, высотой **75** пикселей. Заливаем белым цветом, располагаем поверх красного кружка, центрируем по вертикальной оси кнопки. Задаем овалу линейный градиент - по умолчанию должен получиться от белого к прозрачному. Располагаем точки градиента вертикально - белый вверху овала, прозрачный - внизу, задаем всему овалу непрозрачность **75%**.

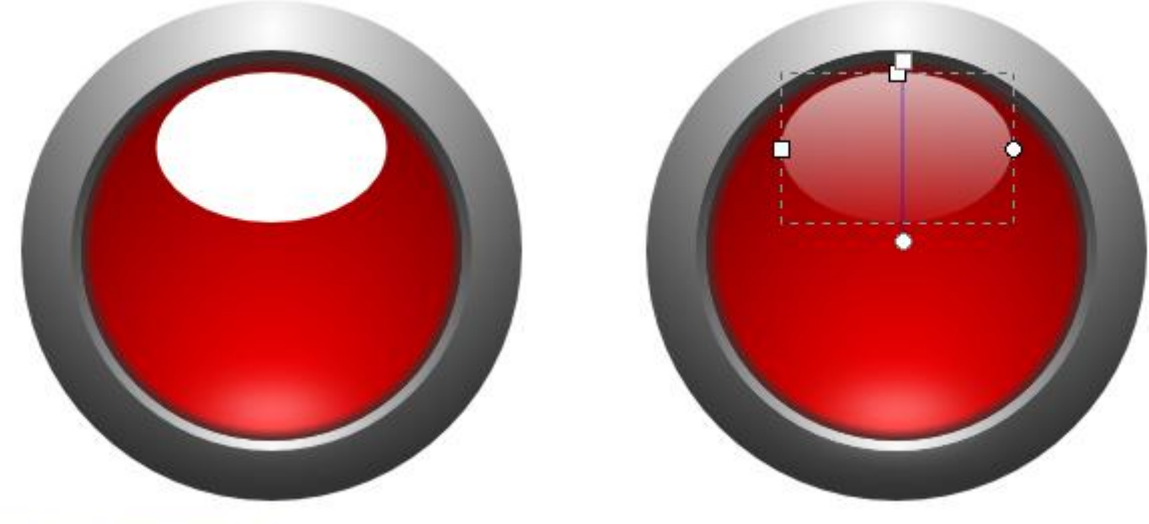

vector.wolfempire.net

8. Добавим небольшую тень кнопке. Выделяем самый первый (он же самый большой) круг, дублируем, заливаем нашим любимым 80% серым (**#333333**), задаем ему размывание **3**. Клавишей **End** опускаем тень под кнопку.

## © ваш гид в информатике http://info-helper.ru/

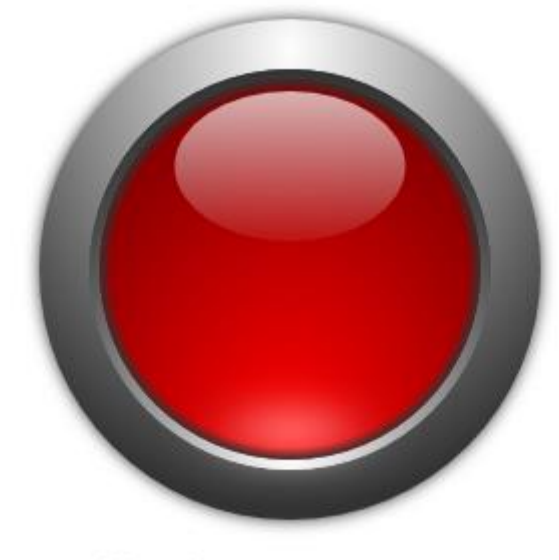

vector.wolfempire.net

9. Осталось добавить желаемый текст инструментом **Создавать и править текстовые объекты (Т)** и разместить его в середине кнопки. Способом, описанным в предыдущем шаге, делаем тень тексту - дублируем, задаем дубликату темно-серый или черный цвет и размывание на **5** единиц, а затем опускаем клавишей **PageDown** под текст.

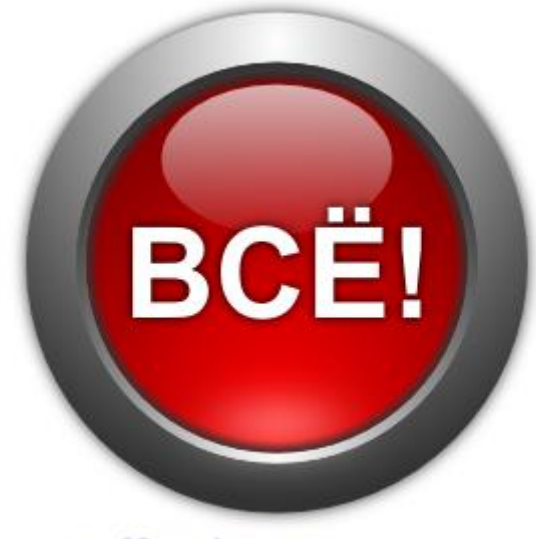

vector.wolfempire.net

Кнопка готова!